## מדידת דרגת ההשחרה בניסויים בכימיה

| 🛓 ImageJ                                            | _   | ×  |
|-----------------------------------------------------|-----|----|
| File Edit Image Process Analyze Plugins Window Help |     |    |
| □, ○, □ ♡ -, ⊥ +, × A < < > Dev Stk, /              | ۵ 🗡 | >> |
| Wand (tracing) tool                                 |     |    |

- 1) הפעילו את התוכנה ImageJ.
- בסרגל הכלים (אפשר ללחוץ File- Open לפתיחת התמונה לחצו על (2 על Ctrl+O) .
  - ותבחרו Image Type . 8-bit אלב זה ימיר את הצבעים (3 לגוונים של הצבע האפור.
    - 4) לחצו על Edit-Invert כדי להפוך את הצבעים.
- ,5) ציירו ריבוע או עיגול (או כל צורה שהיא) על התמונה בעזרת העכבר) אפשר גם Ctrl+M ואז תלחצו על Analyze-Measure (אפשר גם

| 🛓 ImageJ                             |         |         |        |      | _  |   | ×     |
|--------------------------------------|---------|---------|--------|------|----|---|-------|
| File Edit Image Process              | Analyze | Plugins | Window | Help |    |   |       |
|                                      | Measure | е       | Ctrl+M | ĸ. d | \$ | 1 | $\gg$ |
| Text tool (double-click to configure | Analyze |         |        |      |    |   |       |

לאחר מכן תופיע טבלה של מספרים, אתם צריכים את המספר שמופיע בעמודה Mean (ממוצע).

|   | ₫ F  | Results |         |        |     |     |       |        |           |       |       | _    |      | × |   |
|---|------|---------|---------|--------|-----|-----|-------|--------|-----------|-------|-------|------|------|---|---|
|   | File | Edit    | Font Re | sults  |     |     |       |        |           |       |       |      |      |   |   |
|   |      | Area    | Mean    | StdDe∨ | Min | Мах | Circ. | IntDen | RawIntDen | AR    | Round | Soli | dity | ^ | 1 |
| 1 |      | 9024    | 108.109 | 86.028 | 0   | 255 | 0.785 | 975572 | 975572    | 1.021 | 0.979 | 1.00 | )0   |   |   |
|   |      |         |         |        |     |     |       |        |           |       |       |      |      |   |   |
|   |      |         |         |        |     |     |       |        |           |       |       |      |      |   |   |
|   |      |         |         |        |     |     |       |        |           |       |       |      |      |   |   |
|   |      |         |         |        |     |     |       |        |           |       |       |      |      |   |   |
|   |      |         |         |        |     |     |       |        |           |       |       |      |      |   |   |
|   |      |         |         |        |     |     |       |        |           |       |       |      |      |   |   |
|   |      |         |         |        |     |     |       |        |           |       |       |      |      | ~ | ï |
| 4 | c 👘  |         |         |        |     |     |       |        |           |       |       |      |      | > | ł |

- 6) למדידת עוד חלקים בתמונה תגררו את הריבוע (או את הצורה שבחרתם) לחלק הרצוי ותלחצו על Analyze-Measure.
- 7) **שימו לב,** לפעמים צריך למדוד חלקים נוספים בתמונה אשר לא עברו שינוי במהלך הניסוי ולהחסיר את הערך שלהם מהערך הנמדד עבור אלה שכן עברו את השינוי. המטרה היא הפחתת טעות המדידה הנגרמת מתנאי הצילום.